## Add a device to the watchlist

Published: 2023-04-22

Add devices to the watchlist to ensure Advanced Analysis. You can add a custom device to the watchlist, but you cannot add an L2 parent device to the watchlist, unless the device is a gateway or router, and you cannot add a device in Flow Analysis. Devices stay on the watchlist whether they are inactive or active, but a device must be active for the ExtraHop system to collect Advanced Analysis metrics.

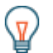

Tip: Instead of adding several devices to the watchlist, create a device group ☑ and then prioritize that group for Advanced Analysis ☑. Or add multiple devices to the watchlist from the Device list page. Click the checkbox next to one or more devices and then click the Add to Watchlist icon ★ in the upper right corner.

|        |                        | Dash | boards Alerts Anomalies Met | trics Re | ecords                                | Packets |                |                                   | Search                                       |
|--------|------------------------|------|-----------------------------|----------|---------------------------------------|---------|----------------|-----------------------------------|----------------------------------------------|
| C      | C Last 30 minutes      | Э    | Devices                     |          |                                       |         |                |                                   |                                              |
| S      | ources<br>Applications | Any  | Column 👻                    | S        | earch                                 | L3 🔻    | 📥 Create Chart | Assign Tag 🗮 Assign to Group 🔺 As | ssign Alert  Assign Trigger Add to Watchlist |
|        | Devices<br>Networks    |      | Name                        | MAC Add  | lress                                 |         | IP Address     | ↓ Discovery Time                  |                                              |
|        |                        |      | C Device 192.168.2.3        |          | <ul> <li>02:00:C0:A8:02:03</li> </ul> |         | 192.168.2.3    | 2018-02-20 19:32:30 -             |                                              |
| Groups |                        |      | Device 192.168.2.2          | 02:00:   | :C0:A8:02:                            | :02     | 192.168.2.2    | 2018-02-20 19:29:00 -             |                                              |

Learn more about Analysis Priorities Z.

- 1. Log in to the ExtraHop system through https://<extrahop-hostname-or-IP-address>.
- 2. Click **Assets** at the top of the page and then click **Devices** in the left pane.
- 3. Search for the device you want and then click the device name. The Device Overview page appears, which displays traffic and protocol metrics associated with the device.
- 4. Click Edit Properties.

| Groups                                                                                                   | View Groups  |            |  |  |  |  |  |  |
|----------------------------------------------------------------------------------------------------|--------------|------------|--|--|--|--|--|--|
| First Seen                                                                                               | Dec 03 09:49 | 8 days ago |  |  |  |  |  |  |
| This device is in Advanced Analysis.<br>The L2 parent for this device is App-14D6B4 (F0:18:98:14:D6:B4). |              |            |  |  |  |  |  |  |

Edit Properties Edit Assignments

5. Click Add this device to the watchlist.

## 6. Click **Done**.

Your device is now on the watchlist. Visit the Watchlist page to remove a device from the watchlist Z.